# Guia de Usuário do Gerenciador de Monitor Dell™

- Visão geral
- Usando o Diálogo de Configurações Rápidas
- Configuração de funções básicas do monitor
- Atribuição de modos predefinidos a aplicativos
- Aplicação de recursos de conservação de energia

#### Visão geral

O Gerenciador de Monitor Dell é um aplicativo Windows usado para administrar um monitor ou um grupo de monitores. Ele permite o ajuste manual da imagem exibida, atribução de configurações automáticas, gerenciamento de energia, organização de janela, rotação de imagem e outros recursos sobre modelos Dell selecionados. Uma vez instalado, o Gerenciador de Monitor Dell executará cada vez que o istema iniciar e colocará um ícone na bandeja de notificação. Informações sobre monitores conectados ao sistema estão sempre disponíveis quando passer sobre o ícone da bandeja de notificação.

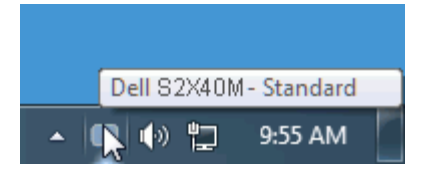

#### Usando o Diálogo de Configurações Rápidas

Clicar no ícone da bandeja de notificação do Gerenciador de Monitor Dell abre a caixa de diálogo Configurações Rápidas. Quando mais de um modelo Dell suportado é conectado ao sistema, um monitor alvo específico pode ser selecionado usando o menu fornecido. A caixa de diálogo Configurações Rápidas permite o ajuste conveniente dos níveis de Brilho e Contraste do monitor, Modos Predefinidos podem ser manualmente selecionados ou definidos em Modo Automático e a resolução da tela pode ser alterada.

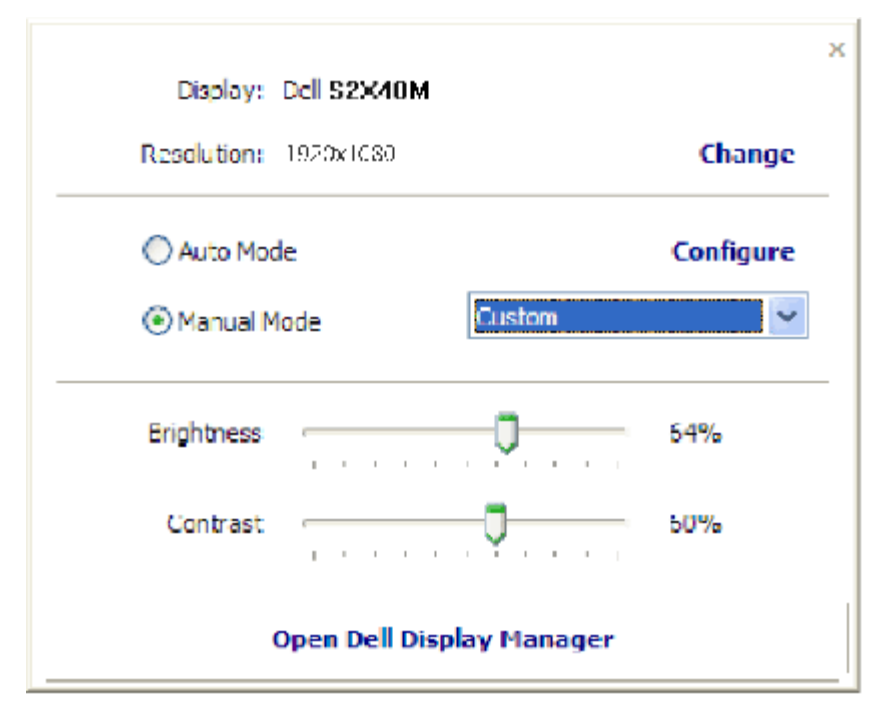

A caixa de diálogo Configurações Rápidas também fornece acesso à interface de usuário avançada do Gerenciador do Monitor Dell, o que é usado para ajustar as funções Básicas, configurar Modo Automático e acessar outros recursos.

## Configuração de funções básicas do monitor

Um Modo Predefinido para o monitor selecionado pode ser manualmente aplicado usando o menu na guia Básico. Alternativamente, o Modo Automático pode ser habilitado. O Modo Automático faz com que o seu Modo Predefinido preferido seja aplicado automaticamente quando os aplicativos específicos estão ativos. Uma mensagem na tela exibe momentariamente o Modo Predefinido atual sempre que for alterado.

O Brilho e o Contraste do monitor selecionado pode também ser ajustado diretamente na guia Básico.

| Rasic                                                                                  | Auto Mode PowerNap                   |  |
|----------------------------------------------------------------------------------------|--------------------------------------|--|
| Resolution: 192                                                                        | 0x1030 Change                        |  |
| O Auto Moce                                                                            | Configure                            |  |
|                                                                                        |                                      |  |
| Use preset mode assi                                                                   | gnments for active applications      |  |
| Use preset mode assi<br>Manual Mode<br>Choose a preset mod                             | gnments for active applications<br>e |  |
| Use preset mode assi<br>Manual Mode<br>Choose a preset mod<br>Multimedia               | gnments for active applications<br>e |  |
| Use preset mode assi<br>Manual Mode<br>Choose a preset mod<br>Multimedia<br>Brightness | gnments for active applications      |  |

### Atribuição de modos predefinidos a aplicativos

A guia Modo Automático permite a você associar um Modo Predefinido específico a um aplicativo específico e aplicá-lo automaticamente. Quando o Modo Automático está habilitado, o Gerenciador do Monitor Dell trocará automaticamente para o Modo Predefinido sempre que o aplicativo associado é ativado. O Modo Predefinido atribuído a um aplicativo em particular pode ser o mesmo em cada monitor conectado ou pode variar de um monitor para o próximo.

O Gerenciador do Monitor Dell é pré-configurado para muitos aplicativos populares. Para adicionar um novo aplicativo a uma lista de atribuições, simplesmente arraste o aplicativo para a área de trabalho, para o Menu de Início do Windows ou outro lugar e solte-o na lista atual.

**NOTA:** As atribuições do Modo Predefinido visando os arquivos em lote, scripts e carregadores, assim como arquivos não executáveis, tais como arquivos em zip ou comprimidos, não são suportados e não serão efetivos.

Além de uma opção poder ser habilitada que causará o Modo Predefinido "Jogo" ser usado a qualquer momento que um aplicativo Direct3D é executado na tela cheia. Para sobrescrever este comportamente, se habilitado, com títulos de jogos individuais, adicione-os à lista de atribuição com o Modo Predefinido diferente. Os aplicativos presentes na lista de atribuições têm prioridade sobre a configuração Direct3D geral. Guia de Usuário do Gerenciador de Monitor Dell

| Basic Au                        | uto Mode       | PowerNap     |   |  | ( |
|---------------------------------|----------------|--------------|---|--|---|
| sign a preset mode to a specifi | ic application |              |   |  |   |
| Application                     | Prese          | et Mode      |   |  | ^ |
| 📀 Google Chrome                 | Multi          | media        | × |  |   |
| 🏉 Internet Explorer             | Multi          | media        | ~ |  | = |
| 🕸 Windows Movie Maker           | Stan           | Standard     |   |  |   |
| 🐑 Windows Media Player          | Stan           | Standard 🛛 🔽 |   |  |   |
| WordPad MFC Application         | Stan           | dard         | ~ |  |   |
| S Microsoft Office Outlook      | Stan           | dard         | ~ |  | ~ |

## Aplicação de recursos de conservação de energia

Nos modelos Dell suportados, uma guia Opções estará disponível para fornecer opções de conservação de energia PowerNap. Quando o protetor de tela ativa, o Brilho do monitor pode ser definido automaticamente ao nível mínimo ou o monitor pode ser colocado em suspenso para economizar energia adicional.

| oell Display Mai  | Dell <b>S2X40</b>           |           |   |
|-------------------|-----------------------------|-----------|---|
| Basic             | Auto Mode                   | PowerNap  | 0 |
| PowerNap option   | s                           |           |   |
| () Reduce bright  | ness when screensaver activ | ates      |   |
| O Put the display | y to sleep when screensaver | activates |   |
|                   |                             |           |   |
|                   |                             |           |   |
|                   |                             |           |   |
|                   |                             |           |   |
|                   |                             |           |   |
|                   |                             |           |   |
|                   |                             |           |   |
|                   |                             |           |   |
|                   |                             |           |   |